## GUIDA per utilizzo dell'applicazione JITSI MEET per lezioni in streaming

Collegarsi a questa pagina

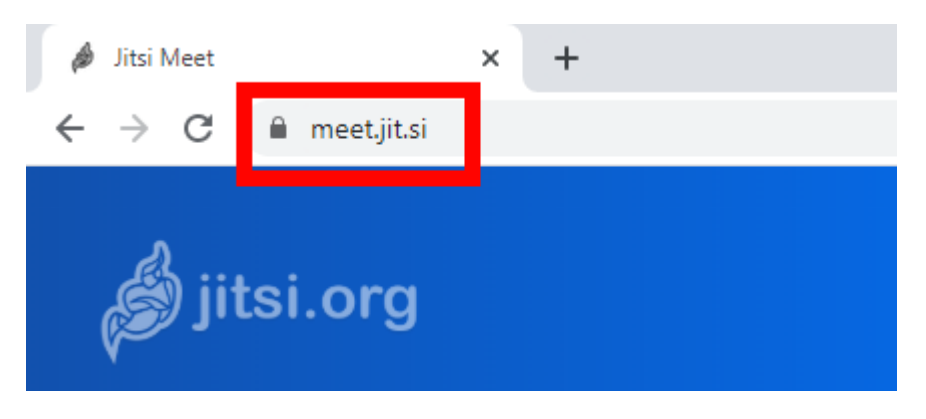

Sotto "start a new meeting" inserire nome della classe, della disciplina trattata e del docente

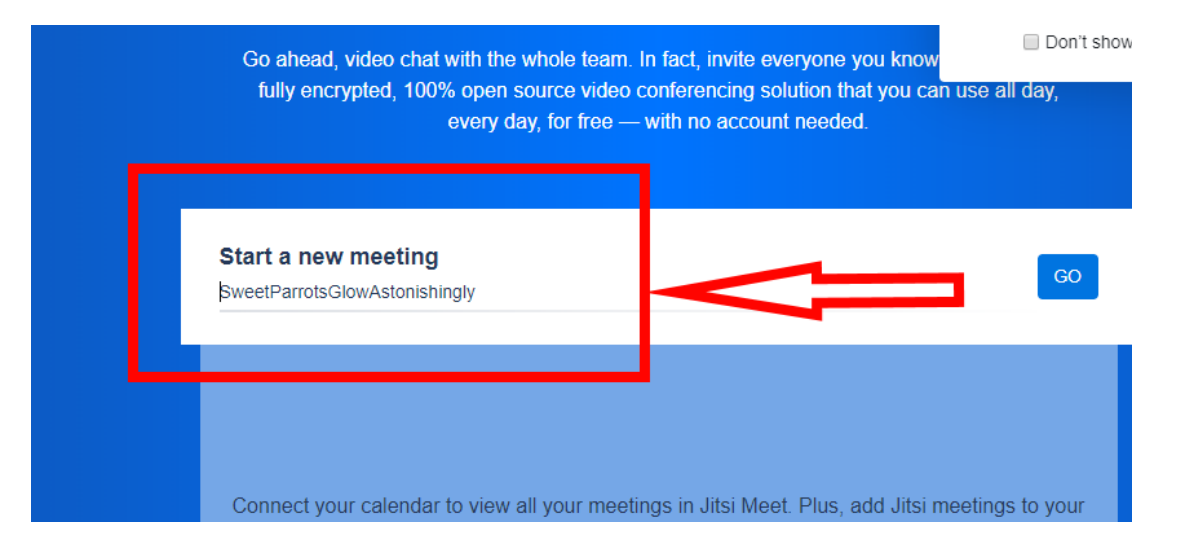

SI genererà automaticamente una pagina di streaming. <u>Copiare il link generatosi e fornirlo agli</u> <u>alunni tramite canale REGEL o Classroom</u>

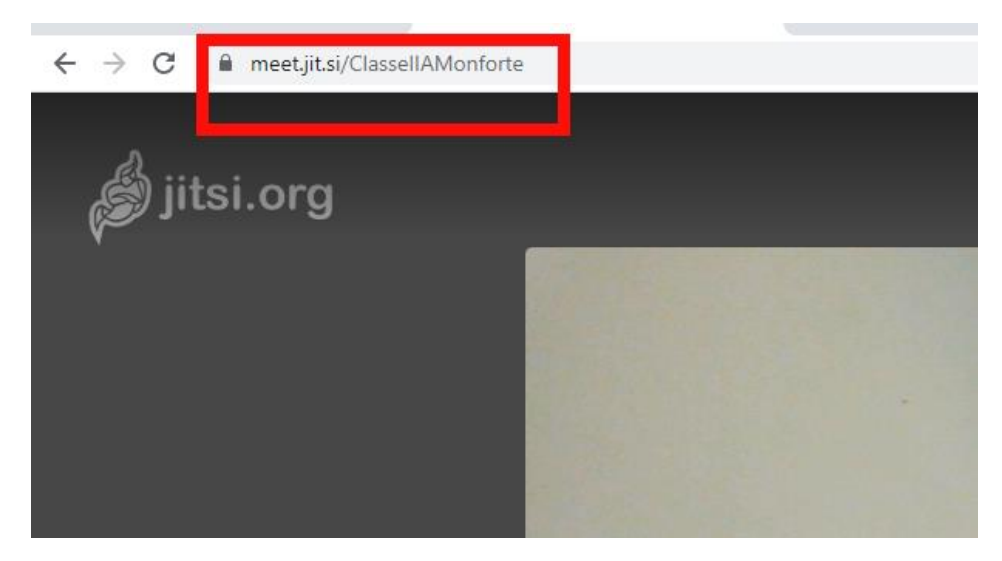

Gli alunni copiando il link nel browser, si troveranno automaticamente collegati allo streaming. Vedrete i loro riquadri ai lati dello schermo.

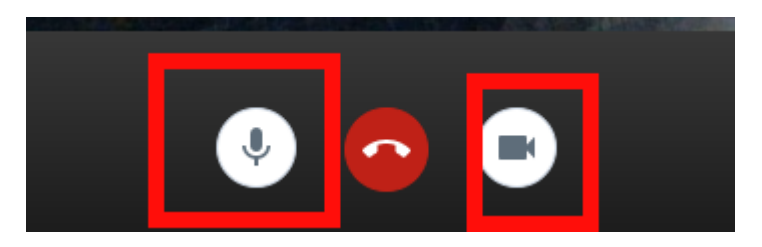

Selezionando queste due opzioni si possono eliminare i suoni (la prima) oscurare le immagini (la seconda). Quest'ultima molto utile per chi non vuole apparire in video. Si sentiranno solo le sue parole e non si vedranno le immagini.

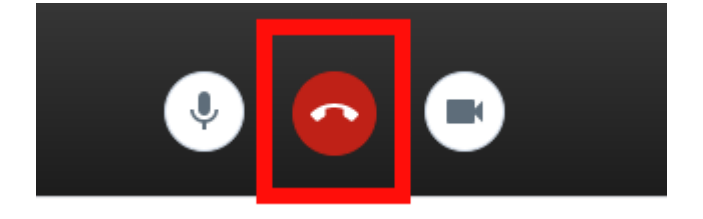

Questa opzione per chiudere la chiamata e quindi terminare la video conferenza.

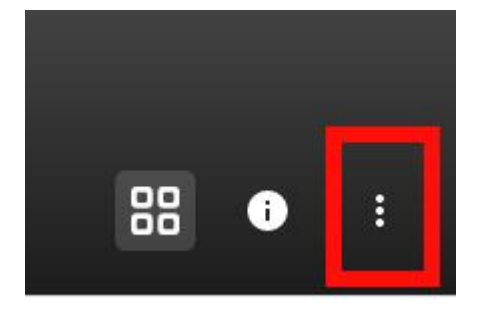

Con questa icona si attivano le opzioni. Tra di esse "**mute everyone**" permetterà di silenziare tutti gli alunni, i quali potranno solamente sentire la vostra voce. "**Start recording**" invece permette di registrare la conferenza, che sarà automaticamente archiviata su Dropbox

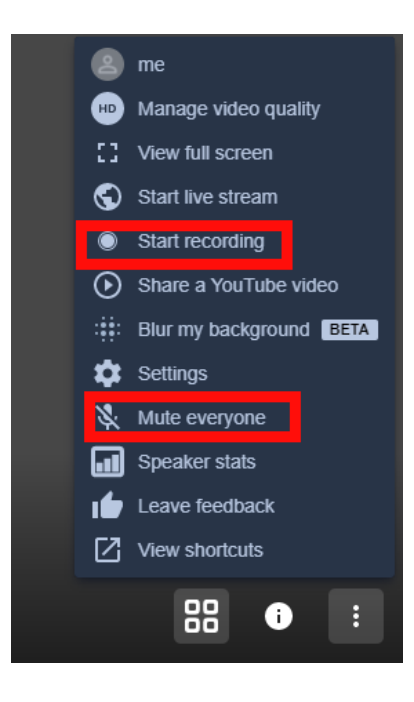

## Utilizzo su cellulare

E' possibile utilizzare la medesima app anche su telefono.

Scaricare l'app Jitsi Meet

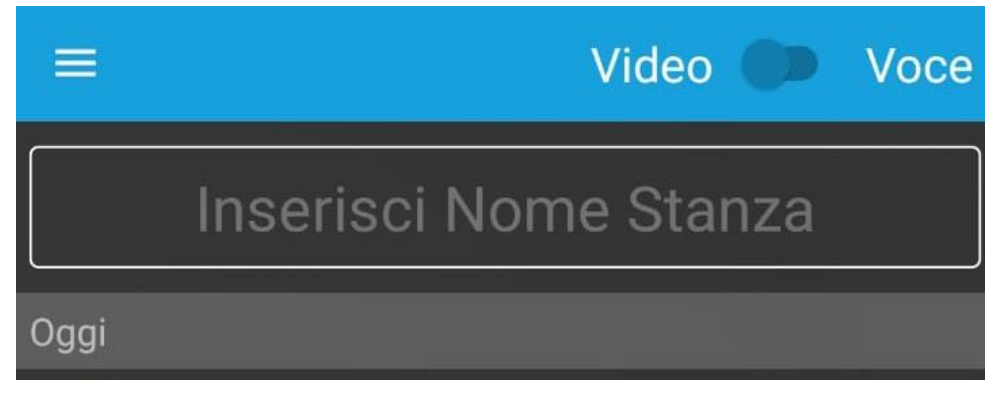

Inserire il nome della videoconferenza. Fornire il nome della stanza agli alunni